## Configurer les paramètres de sécurité de votre vidéo

Procédure détaillée pour restreindre la vidéo à un site Web précis (p.ex.: StudiUM).

De cette manière, vos étudiants ne pourront pas partager le lien vers la vidéo.

Durée de la procédure : 1 à 2 minutes

Par défaut, les vidéos partagées à partir de l'Espace Vidéo ne sont pas téléchargeables par les étudiants. À cet égard, aucun paramétrage n'est à faire.

| Étapo 1                            | Étano 2                       |
|------------------------------------|-------------------------------|
| старе т                            | Etape 2                       |
| Accéder aux paramètres de sécurité | Restreindre à une adresse Web |

## Étape 1 - Accéder aux paramètres de sécurité

1.1. À partir de votre bibliothèque multimédia Ensemble Video, cliquez sur l'option "Publier" apparaissant à droite de la vidéo concernée.

|                                                                        | Video 3 (Clip)<br>Prêt<br>dimanche<br>30/08/2020 12:28:36<br>Publié |             |           |            |             |  |
|------------------------------------------------------------------------|---------------------------------------------------------------------|-------------|-----------|------------|-------------|--|
| 🛓 Télécharger 💔 Intégrer 🗞                                             | Permalien                                                           | 🖋 Modifier  | Gérer     | Publier    | 聞 Supprimer |  |
|                                                                        |                                                                     |             |           |            |             |  |
| 2. Sur la page suivante, clique                                        | ez sur "Sécurité" pour ac                                           | céder aux o | ptions de | sécurité   | de la vidéo |  |
| 2. Sur la page suivante, clique<br>⊕ Q Listes de lecture<br>⊕ Partager | ez sur "Sécurité" pour ac                                           | céder aux o | ptions de | sécurité   | de la vidéo |  |
| 2. Sur la page suivante, clique                                        | ez sur "Sécurité" pour ac                                           | céder aux o | ptions de | e sécurité | de la vidéo |  |

| Étape<br>2.1. Plusieu       | 2 - Restreindr<br>rs options de sécurité s'affic               | e à une au                                  | <b>dresse</b><br>commandée | Web               | dre à une adres    | se Web".                                 |
|-----------------------------|----------------------------------------------------------------|---------------------------------------------|----------------------------|-------------------|--------------------|------------------------------------------|
| O Restr                     | eindre avec un formulaire d                                    | identification                              |                            |                   |                    |                                          |
| ○ Restr                     | eindre à un domaine/une ac                                     | lresse IP                                   |                            |                   |                    |                                          |
| O Restr                     | eindre à une adresse Web                                       |                                             |                            |                   |                    |                                          |
| ○ Restr                     | eindre à un ou plusieurs util                                  | isateurs spécifique                         | S                          |                   |                    |                                          |
| ○ Restr                     | eindre avec un mot de passe                                    | 2                                           |                            |                   |                    |                                          |
| 2.2. Dans le<br>Par exemple | champ intitulée "Adresse W<br>e : studium.umontreal.ca         | /eb", inscrivez le do                       | omaine du sit              | e Web à partir    | duquel vous d      | iffuserez votre vidéo.                   |
| 🕕 Imp                       | ortant : ne pas inscrire "http                                 | s://", ni "www." app                        | oaraissant av              | ant l'adresse \   | Web.               |                                          |
|                             |                                                                |                                             |                            |                   |                    |                                          |
| * Adress                    | se Web studium                                                 | n.umontreal.c                               | а                          |                   |                    |                                          |
|                             | <b>Par exem</b><br>www.ense<br>lms.institu                     | <b>ple :</b><br>mbleVideo.cor<br>tion.edu   | n ou                       |                   |                    |                                          |
|                             | 🖪 Enregis                                                      | strer 🗙 /                                   | Annuler                    | ]                 |                    |                                          |
| 2.3 Cliquez                 | sur "Enregistrer", puis vérifi                                 | ez que l'adresse in                         | scrite appara              | ît de la maniè    | re illustrée ci-de | essous :                                 |
|                             | Туре                                                           | Restriction                                 | Statut                     |                   |                    |                                          |
| AND                         | Restreindre à une adresse Web                                  | studium.umontreal.ca                        | Activé                     | Modifier          | Discrete Supprimer |                                          |
| Votre vidéo                 | est maintenant sécurisée er                                    | n fonction de l'adre                        | sse Web cho                | isie.             |                    |                                          |
| Par exemple<br>de la vidéo  | e, dans le cas de StudiUM, le<br>pour l'envoyer à un ami, celu | lien sera accessib<br>ui-ci n'y aura pas ac | le uniquemei<br>ccès.      | nt que s'il est o | déposé dans vo     | otre cours StudiUM. Si un étudiant copie |
| Au besoin, o                | consultez la procedure pour                                    | antuser votre vide                          | o sur StudiUl              | VI.               |                    |                                          |

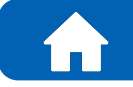

Revenir à la page principale

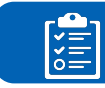

## Accéder aux procéduriers